# **DKTV Kundecenter**

Vidensbase > Router / Netværksboks > Router > Jensen > Jensen - Log ind i routeren

## Jensen - Log ind i routeren

- 2018-06-01 - Jensen

### Log ind i routeren

For at konfigurere din router, skal du logge ind i den.

Her skal du kende din router IP adresse/gateway.

Denne finder du på undersiden af routeren.

| Model no                                                                                                    | . Lynx 5     | 000 v1                                                  |                                                                                   |  |  |
|----------------------------------------------------------------------------------------------------|--------------|---------------------------------------------------------|-----------------------------------------------------------------------------------|--|--|
| Serial no.                                                                                                    | L5000        | V15C210263                                              | Default settings<br>IP address: 192.168.38.1<br>Username: admin<br>Password: 1234 |  |  |
| MAC<br>Address                                                                                                    | 342109298384 |                                                         | Power 12V, 1A<br>Developed in Norway<br>Manufactured in China                     |  |  |
| Jensen Scandinavia wireless security<br>This network is already secured! Connect to the wireless network name (SSID)<br>and type in default security key stated below. |              |                                                         |                                                                                   |  |  |
| Wireless netw<br>(SSID)                                                                                                    | vork name    | 2.4G: Lynx29<br>5G: Lynx29                              | 9837C<br>9837C_5G                                                                 |  |  |
| Default secur                                                                                                    | ity keys     | Encryption key: VeQZcJVP<br>WPS (PIN) 2.4G/5G: 27206362 |                                                                                   |  |  |
| (∘WiFi•)<br>abgnac                                                                                                    | <b>⊠ F©</b>  | 0(€                                                     | Jensen*                                                                           |  |  |

1. Åben din browser og gå til: http://192.168.38.1

| Godkendelse påkrævet |                                                                                                    |  |  |
|----------------------|----------------------------------------------------------------------------------------------------|--|--|
| ?                    | Brugernavn og adgangskode forespørges af http://192.168.38.1. Webstedet siger:<br>"Default:admin/1234" |  |  |
| Brugernavn:          |                                                                                                    |  |  |
| Adgangskode:         |                                                                                                    |  |  |
|                      | OK Annuller                                                                                            |  |  |

- Du vil blive bedt om at angive et brugernavn og en adgangskode.
  Dette finder du samme sted, på undersiden af routeren.
  I dette filfælde skal tastes "admin" i brugernavn og "1234" i adgangskode
- 3. Tryk på "Skip"

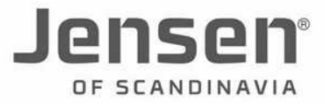

Welcome to Easy Setup – Lynx 5000 Please select your language

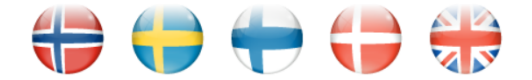

Skip Easy Setup and go to MENU

#### SKIP

Du er nu logget ind og kan konfigurere routeren.

#### Relateret indhold

- Jensen Ændring af funktion (bridge-/routermode)
- Jensen Ændring af kanal
- Jensen Ændring af netværksnavn/SSID
- Jensen Ændring af netværkskode/Wireless password